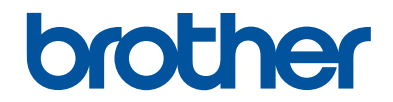

# Összefoglaló útmutató

Rövid magyarázatok rutin műveletekhez

DCP-L5500DN DCP-L6600DW MFC-L5700DN MFC-L5750DW MFC-L6800DW MFC-L6900DW

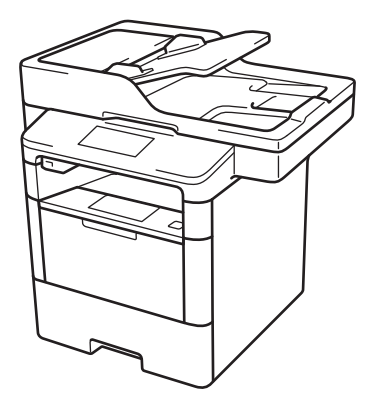

Brother azt tanácsolja, hogy tartsa a Brother készüléke mellett az összefoglaló útmutatót.

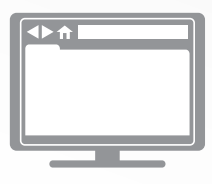

#### Online Használati Útmutató

A Összefoglaló útmutató alapvető utasításokat és információkat tartalmaz a Brother készülékéhez. További utasításokért és információkért tekintse meg az Online használati útmutatót. solutions.brother.com/manuals

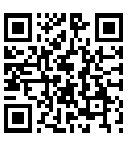

# A Használati útmutatók és azok megtalálása

| Melyik útmutató?                                                                                  | Mit tartalmaz?                                                                                                    | Hol található?                                                     |
|---------------------------------------------------------------------------------------------------|----------------------------------------------------------------------------------------------------|--------------------------------------------------------------------|
| Termékbiztonsági<br>útmutató                                                                      | Először ezt az útmutatót olvassa el. Olvassa<br>el a Biztonsági utasításokat a készülék<br>beállítása előtt. Ebben az útmutatóban találja<br>a védjegyeket és a jogi korlátozásokat.                                                                                              | Nyomtatott / A<br>dobozban                                         |
| Gyors telepítési útmutató                                                                         | Kövesse a készülék beállításával, valamint az<br>operációs rendszer és a használt<br>kapcsolattípus illesztőprogramjainak és<br>szoftvereinek telepítésével kapcsolatos<br>utasításokat.                                                                                          | Nyomtatott / A<br>dobozban                                         |
| Összefoglaló útmutató                                                                             | Ismerje meg az alapszintű faxolási, másolási<br>és szkennelési műveleteket és a készülékkel<br>kapcsolatos alapvető karbantartási<br>feladatokat. Itt találhatók a hibakeresési<br>tippek is.                                                                                     | Nyomtatott / A<br>dobozban                                         |
| Online Használati<br>Útmutató                                                                     | Ez az útmutató tartalmazza a Referencia<br>útmutató további részeit.                                                                                                    | HTML- és PDF-fájl /<br>Brother Solutions                           |
|                                                                                                   | A nyomtatási, szkennelési, másolási, faxolási<br>és Brother ControlCenter műveletek<br>bemutatásán kívül az útmutató hasznos<br>információkat tartalmaz a készülék hálózati<br>használatával kapcsolatosan is.                                                                    | Center <sup>1</sup>                                                |
| Webes csatlakozáshoz<br>útmutató                                                                  | Ez az útmutató hasznos információkat<br>tartalmaz az internetes szolgáltatások Brother<br>készülékről történő eléréséhez, valamint a<br>képek letöltéséről, az adatok nyomtatásáról<br>és a fájlok internetes szolgáltatásokhoz<br>történő közvetlen feltöltéséről.               | PDF-fájl / Brother<br>Solutions Center <sup>1</sup>                |
| AirPrint útmutató                                                                                 | Ez az útmutató információkat tartalmaz arról,<br>hogy hogyan nyomtathat az AirPrint<br>használatával OS X v10.8.5 vagy újabb<br>rendszerből, illetve iPhone, iPod touch, iPad<br>vagy egyéb iOS-eszközről a Brother<br>készülékkel nyomtató-illesztőprogram<br>telepítése nélkül. | PDF-fájl / Brother<br>Solutions Center <sup>1</sup>                |
| Google Cloud Print<br>útmutató                                                                    | Ez az útmutató bemutatja, hogyan<br>használhatja a Google Cloud Print <sup>™</sup><br>szolgáltatást az interneten keresztüli<br>nyomtatáshoz.                                                                                                    | PDF-fájl / Brother<br>Solutions Center <sup>1</sup>                |
| Mobile Print/Scan Guide<br>for Brother iPrint&Scan<br>(Mobil nyomtatási/<br>szkennelési útmutató) | Ez az útmutató hasznos információkat<br>tartalmaz arra vonatkozóan, hogy miképp<br>nyomtathat mobileszközéről és hogyan<br>szkennelhet Brother készülékéről<br>mobileszközére, ha csatlakozott egy Wi-Fi <sup>®</sup> -<br>hálózathoz.                                            | HTML- vagy PDF-<br>fájl / Brother<br>Solutions Center <sup>1</sup> |

<sup>1</sup> Látogassa meg a <u>solutions.brother.com/manuals</u> weboldalt.

# Az Online Használati Útmutató abban segít, hogy a legtöbbet hozza ki a készülékből

Reméljük, hogy hasznosnak találja majd ezt az útmutatót. Ha többet szeretne megtudni a készülék funkcióiról, kérjük, nézze át az Online Használati Útmutató. Ezeket nyújtja:

#### Gyorsabb navigáció!

- 🗸 Keresőablak
- 🗸 Navigációs index külön panelen

#### Átfogó!

🗸 Minden témakör egy útmutatóban

#### Egyszerűsített kivitel!

- Az útmutatók lépésről-lépésre haladnak
- Az oldal tetején a funkció összefoglalását olvashatja

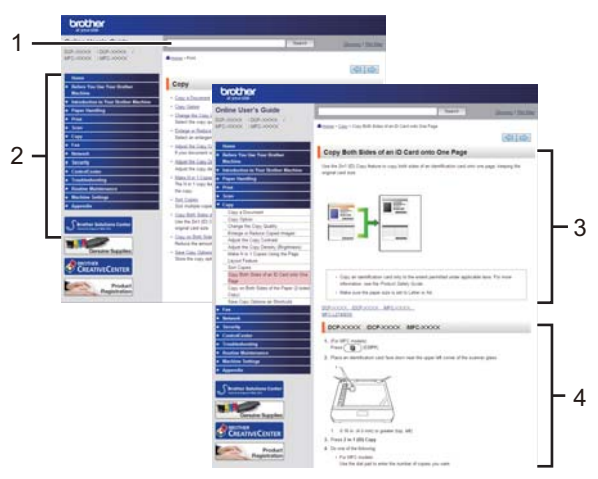

- 1. Keresőablak
- 2. Navigáció
- 3. Összefoglaló
- 4. Lépésről lépésre végigvezető útmutató

#### Az Online Használati Útmutatók megtekintése

Az Online Használati Útmutató és a többi elérhető útmutató megtekintéséhez látogassa meg weboldalunkat: <u>solutions.brother.com/manuals</u>.

#### (Windows®)

A készülék útmutatóit a Brother Utilities használatával is elérheti. A Brother Utilities eszköz a normál telepítés során települ, és ha ez megtörtént, akkor vagy asztali parancsikonként vagy a Windows<sup>®</sup> **Start** menüjében találhatja meg.

### Kérdései vagy problémai vannak? Nézze át az online elérhető GYIK-et, megoldási javaslatokat és videókat.

Látogassa meg az Ön által használt modell GYIK és Hibakeresés oldalát a Brother Solutions Center webhelyén ezen a címen:

support.brother.com.

- Többféle módon kereshet!
- Megjeleníti a kapcsolódó kérdéseket is, hogy további információkat kapjon
- · Folyamatosan frissül a felhasználói visszajelzések alapján

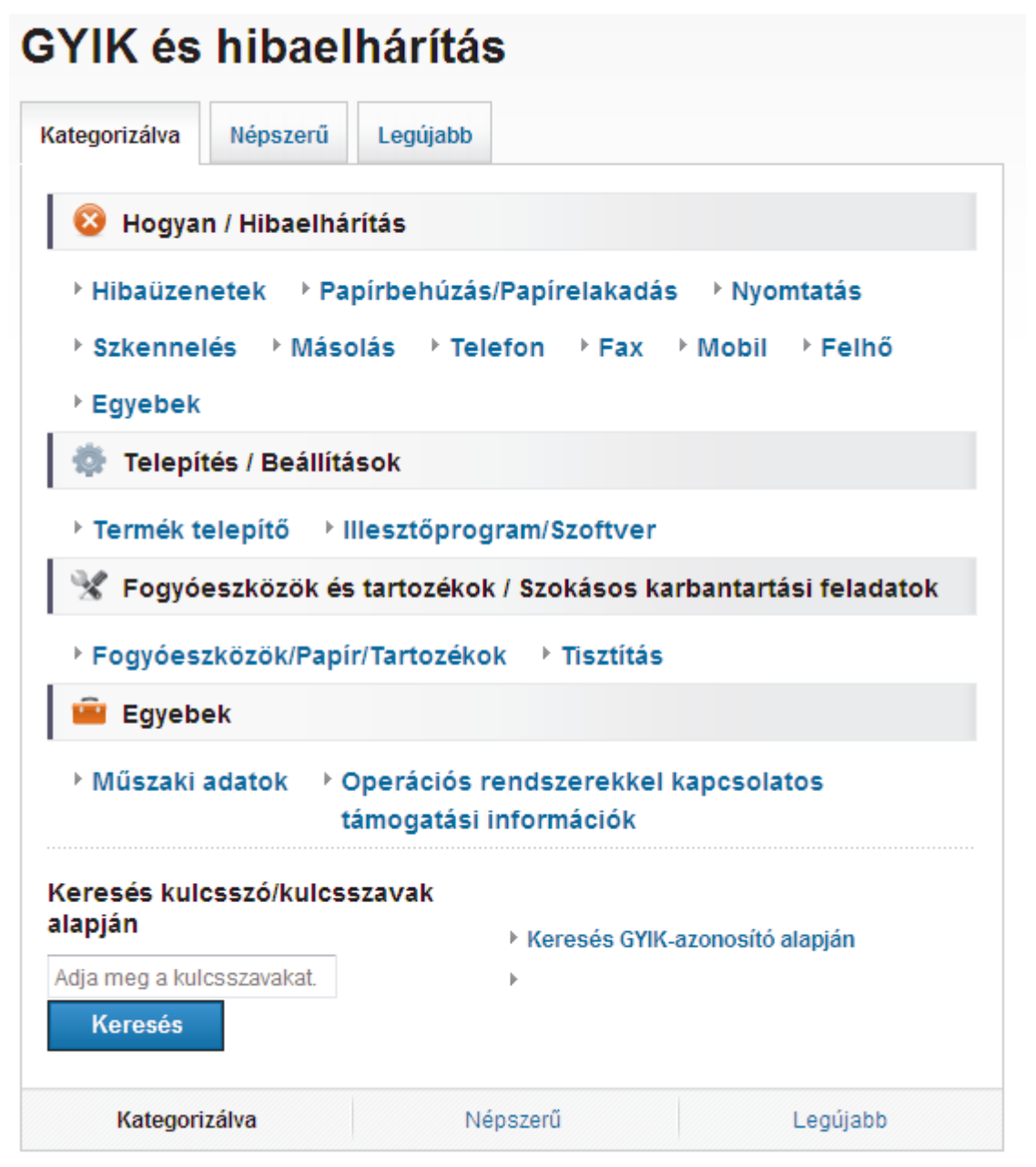

Mivel a Brother Solutions Center rendszeresen frissül, ez a képernyőfotó előzetes értesítés nélkül módosulhat.

# Fontos megjegyzés

 Ez a dokumentáció az MFC és a DCP modellekhez is használható. Az "XXX-XXXX" az "MFC/ DCP-XXXX"-t jelöli (ahol az XXXX az adott modell neve).

# Általános információk

# A vezérlőpanel áttekintése

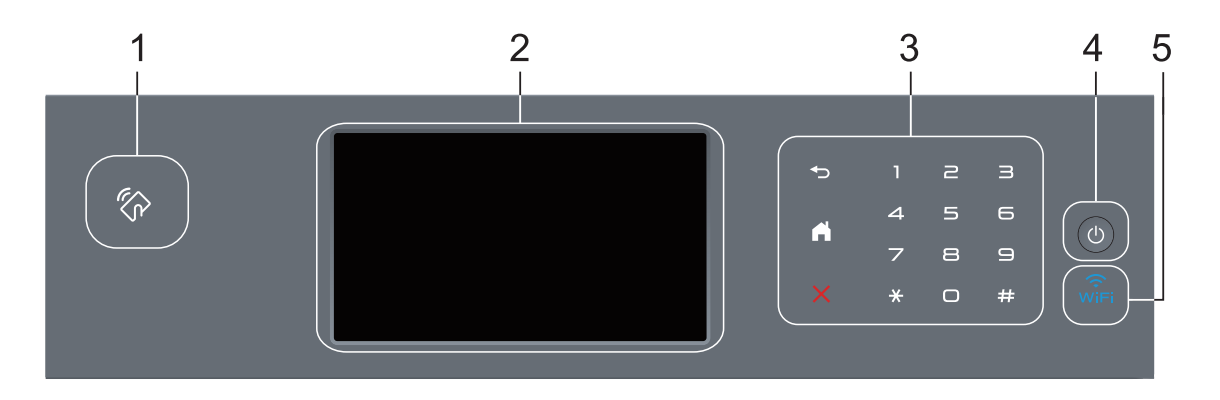

1. NFC- (Near Field Communication – közeli eszközök kommunikációja) olvasó (csak bizonyos modellekhez érhető el)

Használhat kártyahitelesítést, ha az IC kártyát hozzáérinti az NFC-olvasóhoz a vezérlőpulton.

Ha az Android<sup>™</sup>-eszköze támogatja az NFC funkciót, akkor nyomtathat az eszközéről, vagy szkennelhet dokumentumokat az eszközére.

#### 2. Érintőképernyős folyadékkristályos kijelző (LCD)

A menük és lehetőségek eléréséhez csak meg kell nyomnia azokat az érintőképernyőn.

#### 3. Érintőpanel

### (Vissza)

Nyomja meg az előző menüre való visszatéréshez.

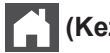

### (Kezdőképernyő)

- Nyomja meg a Kezdőképernyőre való visszatéréshez.
- Amíg a készülék Alvó üzemmódban van, a Kezdőképernyő ikon villog.

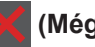

#### (Mégse)

Nyomja meg egy művelet megszakításához (amikor világít).

#### Tárcsázó (számgombok)

Nyomja meg az érintőpanel számait telefon- és faxszámok hívásához vagy a másolatszám kiválasztásához.

### 4. 🕐 Be-/kikapcsoló

- Kapcsolja be a készüléket a 🕐 gombbal.
- Kapcsolja ki a készüléket a gomb lenyomva tartásával. Az LCD néhány másodpercre megjeleníti a(z) [Leállítás] üzenetet, mielőtt kikapcsol. Ha külső telefont vagy telefonos üzenetrögzítő készüléket (TAD) csatlakoztatott a készülékhez, az mindig elérhető lesz.

### 5. 🙀 (WiFi)

(Infrastruktúra mód esetén)

Amikor a **WiFi** jelzőfény világít, akkor a Brother készülék vezeték nélküli hozzáférési ponthoz csatlakozik. Amikor a **WiFi** jelzőfény villog, akkor nincs vezeték nélküli kapcsolat, vagy a készülék vezeték nélküli hozzáférési ponthoz próbál csatlakozni.

(Ad-hoc módhoz)

A WiFi LED soha nem világít.

### Az érintőképernyős LCD áttekintése

A főképernyőt kétféle képernyőre állíthatja be: a funkcióképernyőkre vagy a parancsikonképernyőre. Ha egy funkcióképernyő látható, legyintsen balra vagy jobbra a képernyőn, vagy nyomja meg a ◀ vagy ▶ gombot a további funkcióképernyők egyikének megjelenítéséhez.

Amikor a készülék tétlen, a Kezdőképernyő a készülék állapotát jeleníti meg. Ezt a kezdőképernyőt más néven készenléti képernyőnek is nevezzük. Amikor ez a képernyő látható, a készülék készen áll a következő parancsra.

Ha az Active Directory<sup>®</sup>-hitelesítés vagy LDAP-hitelesítés engedélyezett, a készülék vezérlőpultja zárolt állapotra vált.

A rendelkezésre álló funkciók köre a modelltől függően változik.

#### Funkcióképernyők

A funkcióképernyők hozzáférést biztosítanak az olyan funkciókhoz, mint a Faxolás, Másolás és Szkennelés.

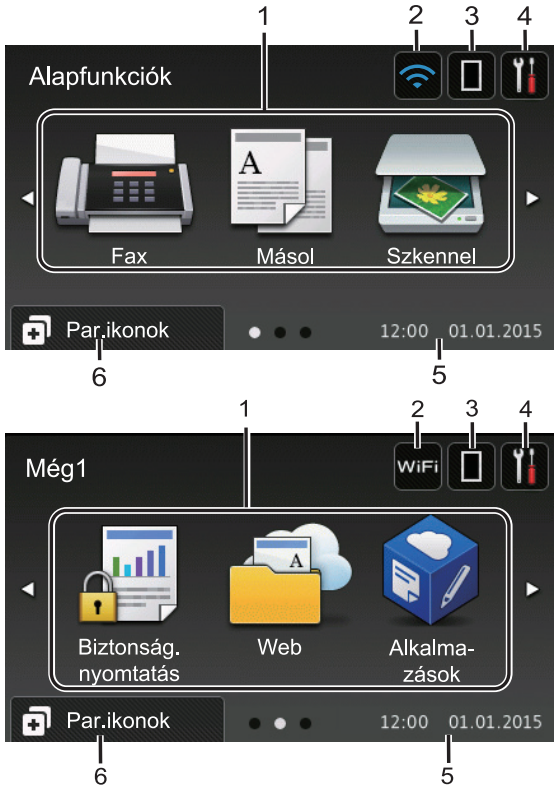

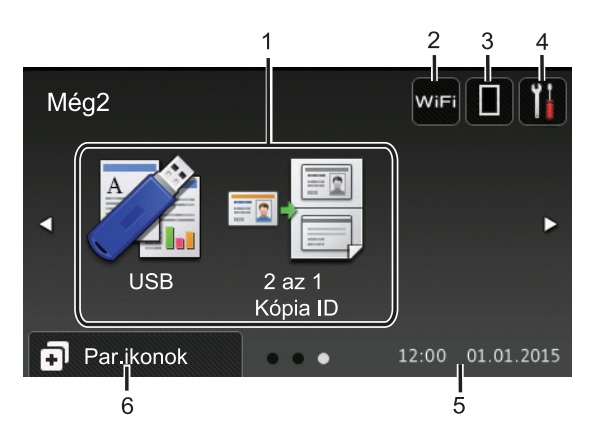

#### Parancsikon-képernyő

Hozzon létre parancsikonokat az olyan gyakran használt művelethez, mint a fax küldése, másolás, beolvasás és a Web Connect használata.

W Nyolc parancsikonfül áll rendelkezésre, melyek mindegyikén hat parancsikon lehet. Összesen 48 parancsikon áll rendelkezésre.

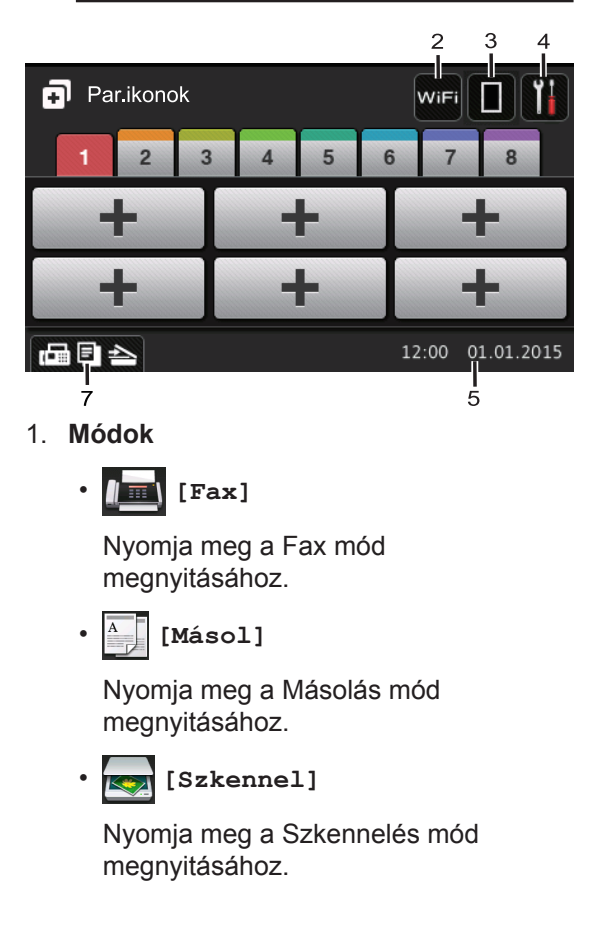

### [Biztonság. nyomtatás]

Nyomja meg a [Biztonságos nyomtatás] eléréséhez.

web]

Nyomja meg a Brother készülék internetes szolgáltatáshoz történő csatlakoztatásához. További információ a >> Webes csatlakozáshoz útmutató A szoftver letöltéséhez látogasson el a modell **Kézikönyvek** oldalára a Brother Solutions Center webhelyen (support.brother.com).

### 🜍 [Alkalma-zások]

Nyomja meg a Brother készülék Brother Apps szolgáltatáshoz történő csatlakoztatásához. További információ a >> Webes csatlakozáshoz útmutató A szoftver letöltéséhez látogasson el a modell **Kézikönyvek** oldalára a Brother Solutions Center webhelyen (support.brother.com).

• 🏹 [USB]

Nyomja meg a Közvetlen nyomtatás és a Szkennelés USB-eszközre menük eléréséhez.

🤊 🎟 📕 [2 az 1 Kópia ID]

Nyomja meg a 2 az 1-ben igazolványmásolás beállítás megnyitásához.

2. 🔤 vagy 🥱

#### (Vezeték nélküli állapot)

Nyomja meg a vezeték nélküli beállítások konfigurálásához.

Ha vezeték nélkül kapcsolatot használ, akkor a képernyőn egy négyszintes jelző mutatja a vezeték nélküli jel pillanatnyi erősségét.

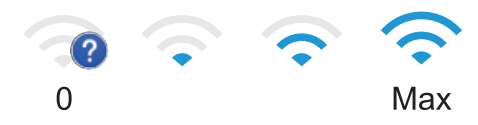

### 3. (Festék)

Megjeleníti a festékkazetta maradék élettartamát. Nyomja meg a [Toner] menübe történő belépéshez.

### 4. III (Beállítások)

Nyomja meg a [Beállít-ok] menübe történő belépéshez.

Ha a Beállítási zár be van kapcsolva,

akkor egy lakatikon fel jelenik meg az LCD-n. A beállítások módosításához fel kell oldani a készülék zárolását.

#### 5. Dátum és idő

Megjeleníti a készüléken beállított időt és dátumot.

### 6. [Par.ikonok]

Nyomja meg a [Par.ikonok] képernyőre való belépéshez.

### 7. 🔚 🗐 📥 Funkcióképernyők

Nyomja meg a funkcióképernyők megnyitásához.

#### Új fax

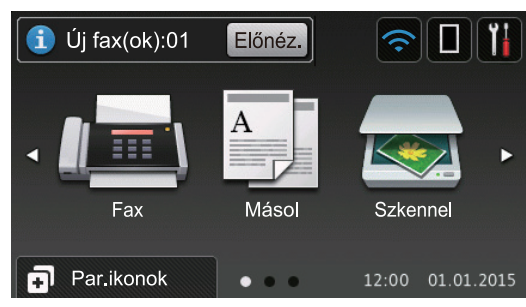

Amikor a [Fax előkép] értéke [Be], a memóriába letöltött új faxok száma a képernyő tetején jelenik meg.

#### Figyelmeztető ikon

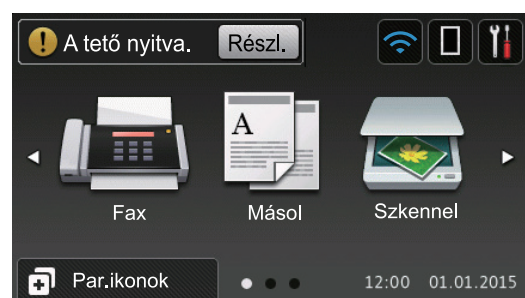

A []] figyelmeztető ikon minden hiba vagy karbantartási üzenet esetén megjelenik;

nyomja meg a Részl. gombot a

megtekintéséhez, majd a 🔀 gombot a

készenléti üzemmódba való visszatéréshez.

### **MEGJEGYZÉS**

Ez a termék az ARPHIC TECHNOLOGY CO., LTD. betűtípusát használja.

## Navigálás az LCDérintőképernyőn

A működtetéshez nyomja az ujját az LCDkijelzőre. Az összes lehetőség megjelenítéséhez és eléréséhez pöccintsen balra, jobbra, fel, le, vagy nyomja meg a(z) ◀ ▶ vagy ▲ ▼ gombot az LCD-kijelzőn a végiggörgetésükhöz.

A következő lépések elmagyarázzák, hogyan módosíthat egy készülékbeállítást. Ebben a példában az LCD háttérvilágításának beállítását [Világos] értékről [Közép] értékre módosítja.

### FONTOS

NE nyomja meg az LCD-kijelzőt éles tárggyal, például tollal vagy tűvel. Ezek károsíthatják a készüléket.

### MEGJEGYZÉS

NE érintse meg az LCD-kijelzőt közvetlenül a tápkábel bedugása vagy a készülék bekapcsolása után. Ez hibát okozhat.

- 1 Nyomja meg a [] [Beállít-ok] gombot.
- 2 Nyomja meg a [Minden beáll] gombot.

3 Pöccintsen felfelé vagy lefelé, vagy nyomja meg a ▲ vagy ▼ gombot az [Ålt. beáll.] lehetőség megjelenítéséhez, majd nyomja meg az [Ålt. beáll.] gombot.

| Minden beállítás   |            |
|--------------------|------------|
| Ált. beáll.        |            |
| Parancsikon beáll. | <b>u</b> t |
| Fax                | . 🕯        |
| Nyomtató           |            |

Pöccintsen felfelé vagy lefelé, vagy nyomja meg a ▲ vagy ▼ gombot az [LCD Beáll.] lehetőség megjelenítéséhez, majd nyomja meg az [LCD Beáll.] gombot.

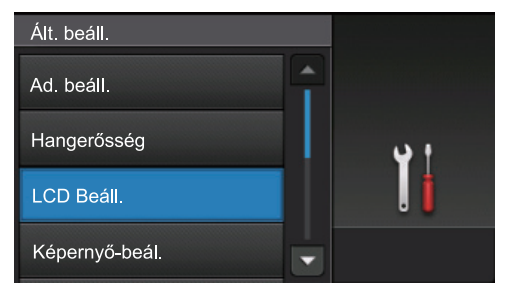

5 Nyomja meg a [Hátsóvilágítás] gombot.

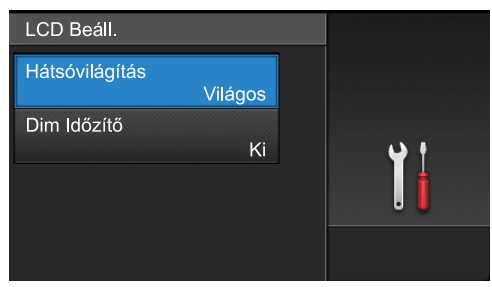

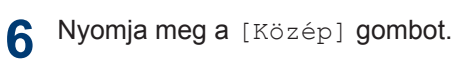

| Hátsóvilágítás |            |
|----------------|------------|
| Világos        |            |
| Közép          | <b>ب</b> ب |
| Sötét          | . 🕯        |
|                |            |

7 Nyomja meg a 🚮 gombot.

# **A Brother Utilities** elérése (Windows®)

A Brother Utilities egy olyan alkalmazásindító, melyen keresztül kényelmesen hozzáférhet a számítógépére telepített összes Brother alkalmazáshoz.

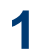

#### Tegye az alábbiak valamelyikét:

• (Windows<sup>®</sup> XP, Windows Vista<sup>®</sup>, Windows<sup>®</sup> 7. Windows Server<sup>®</sup> 2003. Windows Server<sup>®</sup> 2008 és Windows Server<sup>®</sup> 2008 R2)

Kattintson a (Start) > Minden

program > Brother > Brother Utilities elemre.

 (Windows<sup>®</sup> 8 és Windows Server<sup>®</sup>) 2012)

Érintse meg vagy kattintson a 🛜 🗍

(Brother Utilities) elemre a Start képernyőn vagy az asztalon.

 (Windows<sup>®</sup> 8.1 és Windows Server<sup>®</sup> 2012 R2)

Vigye a mutatót a Start képernyő bal

alsó sarkába, és kattintson a 🚺

elemre (ha érintőképernyős eszközt használ, pöccintsen felfelé a Start képernyő aljától kiindulva az Alkalmazások képernyő megjelenítéséhez).

Amikor megjelenik az Alkalmazások képernyő, kattintson vagy koppintson

- a 🚬 (Brother Utilities) elemre.

Válassza ki a készüléket (ahol az XXXX 2 a modell nevét ielöli).

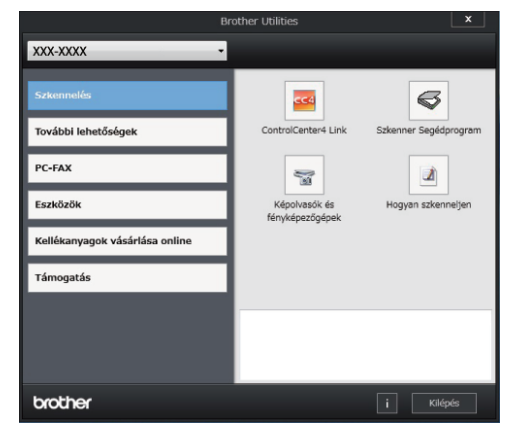

Válassza ki a használni kívánt műveletet.

2 Papír betöltése

# Tegyen papírt a papírtálcába

Használja a papírtálcát, ha a következő nyomathordozókra nyomtat:

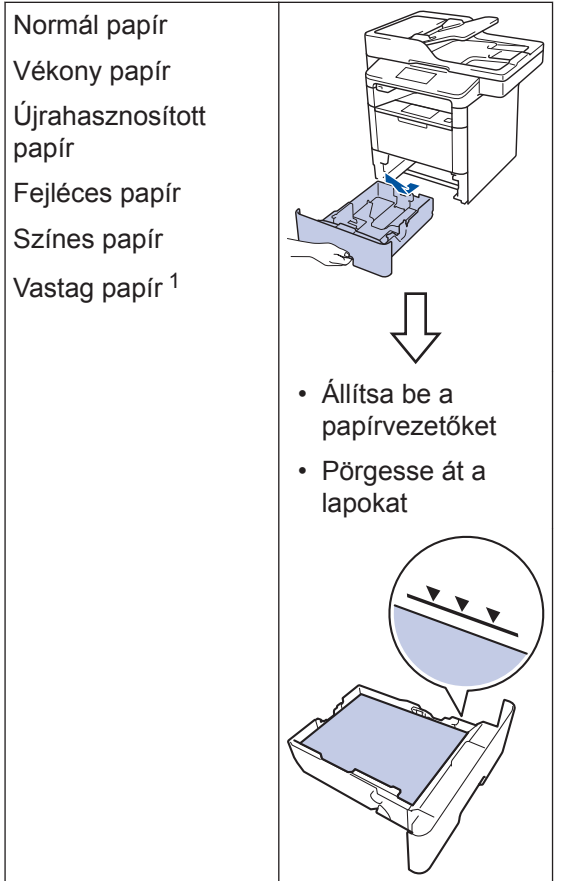

Nyomtatás előtt nyissa fel a hátlapot (felfelé néző kimeneti tálca), hogy a kinyomtatott papír a felfelé néző kimeneti tálcába kerüljön.

További információ a ➤➤ Online Használati Útmutató: Betöltés és nyomtatás a papírtálca használatával

### Papír betöltése a többcélú tálcába (TC tálca)

Használja a TC tálcát, ha a következő nyomathordozókra nyomtat:

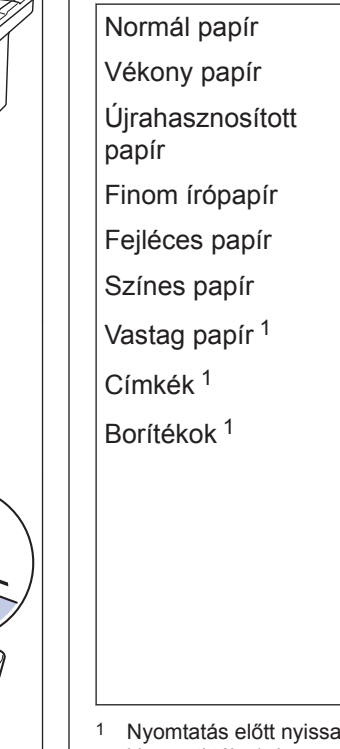

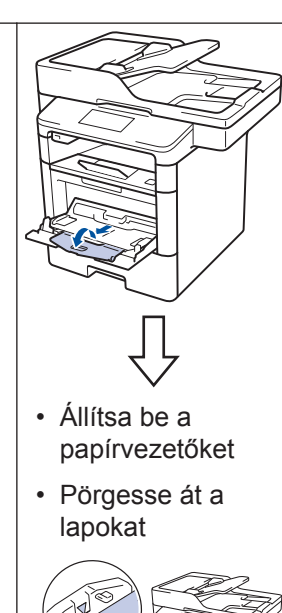

Nyomtatás előtt nyissa fel a hátlapot (felfelé néző kimeneti tálca), hogy a kinyomtatott papír a felfelé néző kimeneti tálcába kerüljön.

További információ a ➤➤ Online Használati Útmutató: Betöltés és nyomtatás a többcélú tálca (TC tálca) használatával Nyomtatás

# Nyomtatás a számítógépről

### Dokumentum nyomtatása (Macintosh)

A nyomtatással kapcsolatos útmutatásért >> Online Használati Útmutató: Nyomtatás a számítógépről (Macintosh)

Dokumentum nyomtatása (Windows<sup>®</sup>)

- 1 Kattintson a Nyomtatás parancsra az alkalmazásban.
- 2 Válassza ki a **Brother XXX-XXXX** (ahol az XXXX a modell nevét jelöli) lehetőséget.
- **X** Kattintson a **Nyomtatás** gombra.
- 4
- Fejezze be a nyomtatást.

További információ a ➤> Online Használati Útmutató: Nyomtatás a számítógépről (Windows<sup>®</sup>) Több oldal nyomtatása egyetlen papírlapra (N-az-1ben) (Windows<sup>®</sup>)

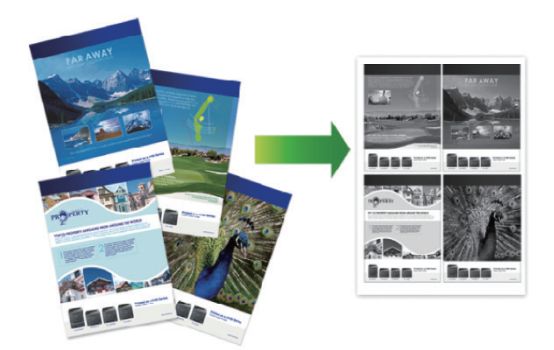

- 1 Kattintson a Nyomtatás parancsra az alkalmazásban.
- 2 Válassza a **Brother XXX-XXXX** lehetőséget (ahol az XXXX a modell nevét jelöli), majd kattintson a nyomtatás tulajdonságai vagy a beállítások gombra.

Megjelenik a nyomtató illesztőprogramjának ablaka.

- Kattintson a(z) Összetett Oldal legördülő listára, és válassza a 2 az 1ben, 4 az 1-ben, 9 az 1-ben, 16 az 1ben vagy 25 az 1-ben lehetőséget.
- Kattintson az **OK** gombra.

Fejezze be a nyomtatást.

Másolás

### Dokumentum másolása

- 1 Ellenőrizze, hogy a megfelelő méretű papírt helyezte-e a papírtálcába.
- 2

#### Tegye a következők egyikét:

• Helyezze a dokumentumot *felfelé fordítva* az ADF-be.

(Ha több oldalt is másol, akkor az ADF használatát javasoljuk.)

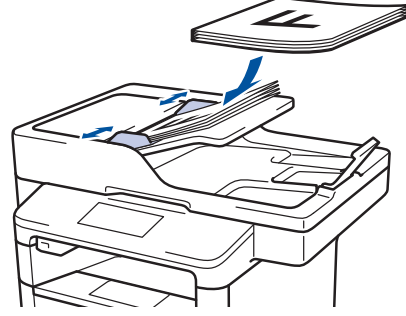

• Helyezze a dokumentumot *lefelé fordítva* a szkennerüvegre.

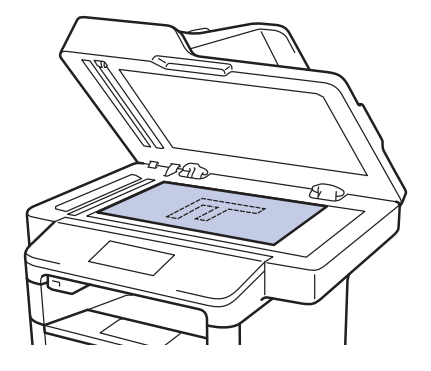

3 Nyomja meg a [Másol] gombot.

#### Az LCD a következőt jeleníti meg:

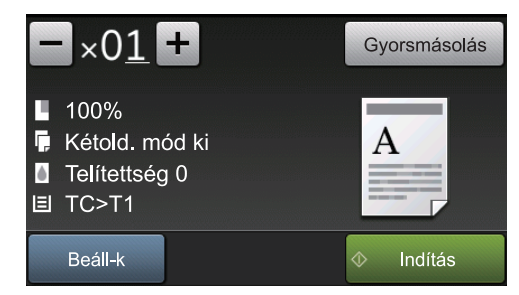

- 4 Szükség esetén módosítsa a másolási beállításokat.
  - ×01 (Másolatok száma)

Adja meg a másolatok számát a lenti módszerek egyikével:

- Nyomja meg az LCD-kijelzőn a
   + vagy gombot.
- Nyomja meg a számokat a vezérlőpanelen.
- [Beáll-k]

Nyomja meg az Beáll-k gombot,

ha csak a következő másolás beállításait kívánja módosítani.

- Ha befejezte, nyomja meg az [OK] gombot.
- Ha végzett a lehetőségek megadásával, akkor a(z) [Ment pik-ént] gomb megnyomásával el is mentheti a beállításokat.
- [Gyorsmásolás]

Nyomja meg a(z) Gyorsmásolás gombot az előre beállított másolási beállítások megnyitásához. Jelenlegi beállítások jelzései

Nyomja meg a következő ikonokat, ha ezeket a beállításokat csak a következő példányhoz akarja módosítani.

- 📘 [Nagyít/Kics.]
- 🔽 [Kétold. más.]
- 💧 [Telítettség]

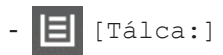

**5** 

5 Nyomja meg a [Indítás] gombot.

A másolás leállításához nyomja meg a gombot.

5

# Szkennelés

# Egy dokumentum szkennelése

### Szkennelés a számítógépről

A számítógéppel több módon szkennelhet fényképeket és dokumentumokat a Brother készüléken. A Brother által biztosított alkalmazói szoftvereket vagy a kedvenc szkennelési alkalmazását is használhatja.

További információ a ➤> Online Használati Útmutató: Szkennelés a számítógépről (Windows<sup>®</sup>) vagy Szkennelés a számítógépről (Macintosh)

### Szkennelés a készülék Szkennel gombjának használatával

- Tegye a következők egyikét:
  - Helyezze a dokumentumot *felfelé fordítva* az ADF-be.

(Ha több oldalt is szkennel, akkor az ADF használatát javasoljuk.)

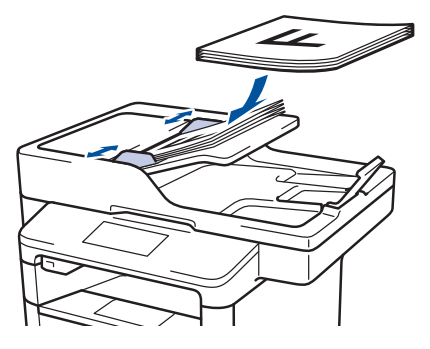

• Helyezze a dokumentumot *lefelé fordítva* a szkennerüvegre.

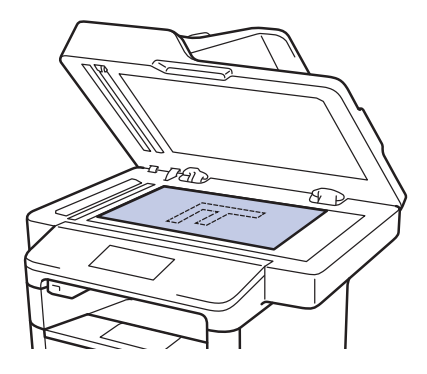

- 2 Nyomja meg a [Szkennel] gombot.
- 3 Pöccintsen balra vagy jobbra, vagy nyomja meg a ◄ vagy ► gombot a Szkennelési mód ikon megjelenítéséhez.

Az ikon ki lesz jelölve, és az LCD közepére mozog.

#### Lehetőség Leírás

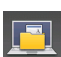

Nyomja meg ezt a gombot dokumentumok szkenneléséhez és a számítógépen lévő egyik mappába történő mentéshez.

Az egyéb Szkennelési lehetőségekhez ➤ Online Használati Útmutató: Szkennelés a Brother készüléken található Szkennelés gomb használatával

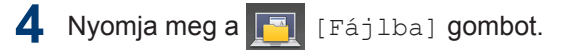

5 Ha a készülék hálózaton keresztül csatlakozik, nyomja meg a ▲ vagy ▼ gombot a célszámítógép kiválasztásához, majd nyomja meg a számítógép nevét.

6 Tegye az alábbiak valamelyikét:

- A beállítások módosításához nyomja meg a [Beáll-k] gombot, és lépjen a következő lépésre.
- Az alapbeállítások használatához nyomja meg a [Indítás] gombot.

A készülék szkenneli a dokumentumot.

7 Válassza ki a módosítani kívánt szkennelési beállításokat:

- [Kétold. szken]
- [Beolv. beáll.]
- [Szkennelés típusa]
- [Felbontás]
- [Fájl Típus]
- [Dokumentumméret]
- [Világosság]
- [Kontraszt]
- [ADF automatikus igazítás]
- [Üres lap kihagyása]
- [Háttérszín eltávolítása]

(csak a(z) [Szín] és [Szürke] esetén érhető el.)

8 Végezze el a kívánt beállításokat, majd nyomja meg az [OK] gombot.

9 Nyomja meg az [Indítás] gombot. A készülék szkenneli a dokumentumot.

### **MEGJEGYZÉS**

A készülék Szkennelés gombjával ideiglenes módosításokat végezhet a szkennelés beállításaiban. A végleges módosításokhoz használja a Brother ControlCenter szoftvert.

# Faxolás előtt

A telefonvonal kompatibilitásának beállítása interferenciához és VoIP-rendszerek használatához

Kapcsolódó modellek: MFC-L5700DN/MFC-L5750DW/MFC-L6800DW/ MFC-L6900DW

A faxok küldésével és fogadásával a telefonvonal esetleges interferenciájának következtében fellépő problémák a modem sebességének csökkentésével oldhatók meg a faxátvitel hibáinak minimalizálására. Ha Voice over IP (VoIP) (internetes hanghívás) szolgáltatást használ, a Brother javasolja a kompatibilitás módosítását Alap beállításra (VoIP-hoz).

- A VoIP olyan telefonrendszer-típus, amely internetkapcsolatot használ a hagyományos telefonvonal helyett.
- A telefonos szolgáltatók gyakran együtt kínálják a VoIP szolgáltatást az Internettel és kábeltévével.

1 Nyomja meg a 🔢 [Beállít-ok] >

[Minden beáll] > [Alapbeáll.] > [Kompatibilitás] gombot.

- **2** Nyomja meg a kívánt lehetőséget.
  - Válassza a [Magas] lehetőséget a modemsebesség 33 600 bps értékre történő beállításához.
  - Válassza a [Normál] lehetőséget a modemsebesség 14 400 bps értékre történő beállításához.

 Válassza az [Alap (VoIP-hoz)] lehetőséget a modemsebesség 9600 bps értékre történő csökkentéséhez és a Hibajavítási mód (ECM) kikapcsolásához. Ha az interferencia nem visszatérő probléma a telefonvonalon, akkor ezt a módszert érdemes csak szükség szerint alkalmazni.

3 Nyomja meg a gombot.

### A megfelelő fogadási üzemmód kiválasztása

Kapcsolódó modellek:

MFC-L5700DN/MFC-L5750DW/MFC-L6800DW/MFC-L6900DW

Válasszon Fogadási üzemmódot attól függően, hogy milyen külső készülék csatlakozik a eszközhöz, és milyen szolgáltatások érhetők el a hálózaton.

Alapértelmezés szerint a készülék automatikusan fogad minden kapott faxot. Az alábbi ábra segít a megfelelő üzemmód kiválasztásában.

| A készülék telefon funkcióját kívánja használni (amennyiben<br>elérhető), vagy külső telefont vagy külső telefonos üzenetrögzítőt,<br>mely a készülékkel azonos vonalra van csatlakoztatva? | →<br>Nem  | Csak fax mód  |
|----------------------------------------------------------------------------------------------------|-----------|---------------|
| lgen                                                                                                    | _         |               |
| Használja külső üzenetrögzítő hangüzenet funkcióját?                                                                                                    | →<br>Igen | Külső TAD mód |
| Nem                                                                                                    | _         |               |
| Kívánja, hogy a készülék automatikusan válaszoljon fax- és telefonhívásokra?                                                                                                    | →<br>Igen | Fax/Tel mód   |
| Nem                                                                                                    | -         | Kézi mód      |

1 Nyomja meg a [] [Beállít-ok] > [Minden beáll] > [Fax] > [Fogadás beáll.] > [Vételi mód] gombot.

**Nyomja meg a(z)** [Fax], [Fax/Tel], [Külső Tel/Ü.R.] vagy [Kézi] gombot.

3 Nyomja meg a 🚺 gombot.

# Faxolás készüléke használatával

### Fax küldése

#### Kapcsolódó modellek:

MFC-L5700DN/MFC-L5750DW/MFC-L6800DW/ MFC-L6900DW

Tegye a következők egyikét:

• Helyezze a dokumentumot *felfelé fordítva* az ADF-be.

(Ha több oldalt is faxol, akkor az ADF használatát javasoljuk.)

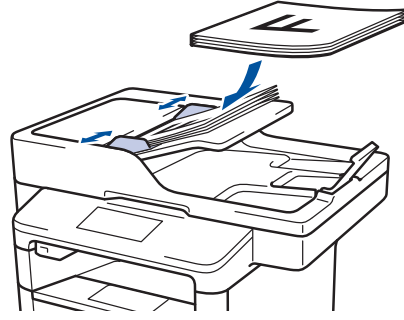

• Helyezze a dokumentumot *lefelé fordítva* a szkennerüvegre.

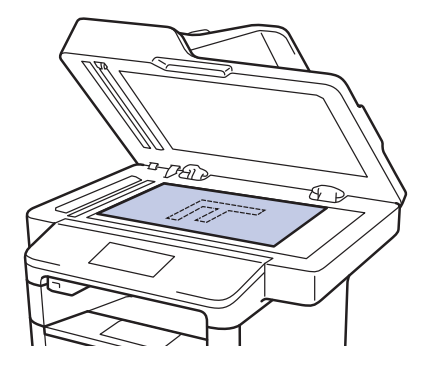

2 Nyomja meg a 📠 [Fax] gombot.

#### Adja meg a faxszámot.

 A tárcsázó billentyűk használatával

Nyomja meg a faxszám számjegyeit.

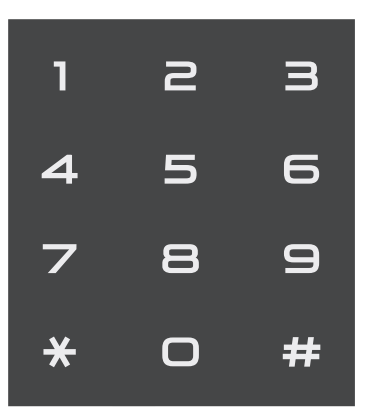

A címjegyzék használatával

Nyomja meg a [Címjegyz.] gombot, és tegye az alábbiak egyikét:

- Pöccintsen fel vagy le az érintőképernyőn, vagy nyomja meg a ▲ vagy ▼ gombot a kívánt szám megjelenítéséhez, majd nyomja meg a megjelenített elemet.
- Nyomja meg a **Q** gombot, majd

adja nevet, és nyomja meg az [OK] gombot. Nyomja meg a tárcsázni kívánt nevet.

Ha befejezte, nyomja meg a(z) [Alkalmaz] gombot.

A híváselőzmények használatával

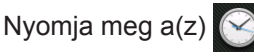

[Hívástört.] gombot, majd nyomja meg a(z) [Kimenő hívás] lehetőséget.

Pöccintsen fel vagy le az érintőképernyőn, vagy nyomja meg a ▲ vagy ▼ gombot a kívánt faxszám megjelenítéséhez, majd nyomja meg azt.

Fax küldéséhez nyomja meg az [Alkalmaz] gombot.

4 Nyomja meg a [Fax indítása] gombot.

A készülék beszkenneli, és elküldi a dokumentumot.

Ha a szkennerüvegére helyezte a dokumentumot, kövesse a táblázat utasításait.

| Opció | Leírás                                                                                                    |
|-------|----------------------------------------------------------------------------------------------------|
| Igen  | A következő oldal<br>szkenneléséhez nyomja meg<br>a Igen lehetőséget, és<br>helyezze a következő oldalt a<br>szkennerüvegre. |
|       | Nyomja meg az OK gombot az oldal beszkenneléséhez.                                                                           |
| Nem   | Az utolsó oldal<br>beszkennelése után nyomja<br>meg a Nem gombot.                                                            |
|       | A készülék elküldi a dokumentumot.                                                                                           |

A faxolás megállításához nyomja meg a(z)

gombot.

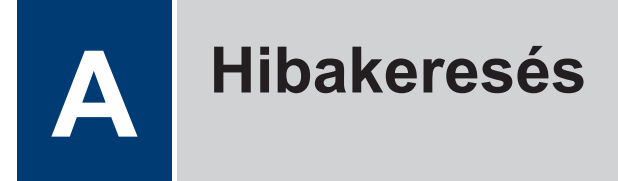

Ez a fejezet mutatja be a Brother készülék használata során előforduló esetleges problémák megoldását.

# A probléma azonosítása

Ha probléma lenne a készülékkel, a legtöbb problémát saját maga is meg fogja tudni oldani.

Először ellenőrizze az alábbiakat:

- A készülék hálózati tápkábele megfelelően van csatlakoztatva, és a készülék be van kapcsolva.
- A készülék valamennyi narancssárga színű védőalkatrésze el van távolítva.
- (Hálózati modellek esetében) A hozzáférési pont (vezeték nélküli hálózathoz), a router vagy a hub be van kapcsolva, és a kapcsolatjelzője villog.
- · A papír megfelelően van behelyezve a papírtálcába.
- · Az interfészkábelek biztonságosan csatlakoztatva vannak a készülékhez és a számítógéphez.
- Ellenőrizze az LCD-kijelzőt vagy a készülék állapotát a Brother Status Monitor használatával a számítógépen.

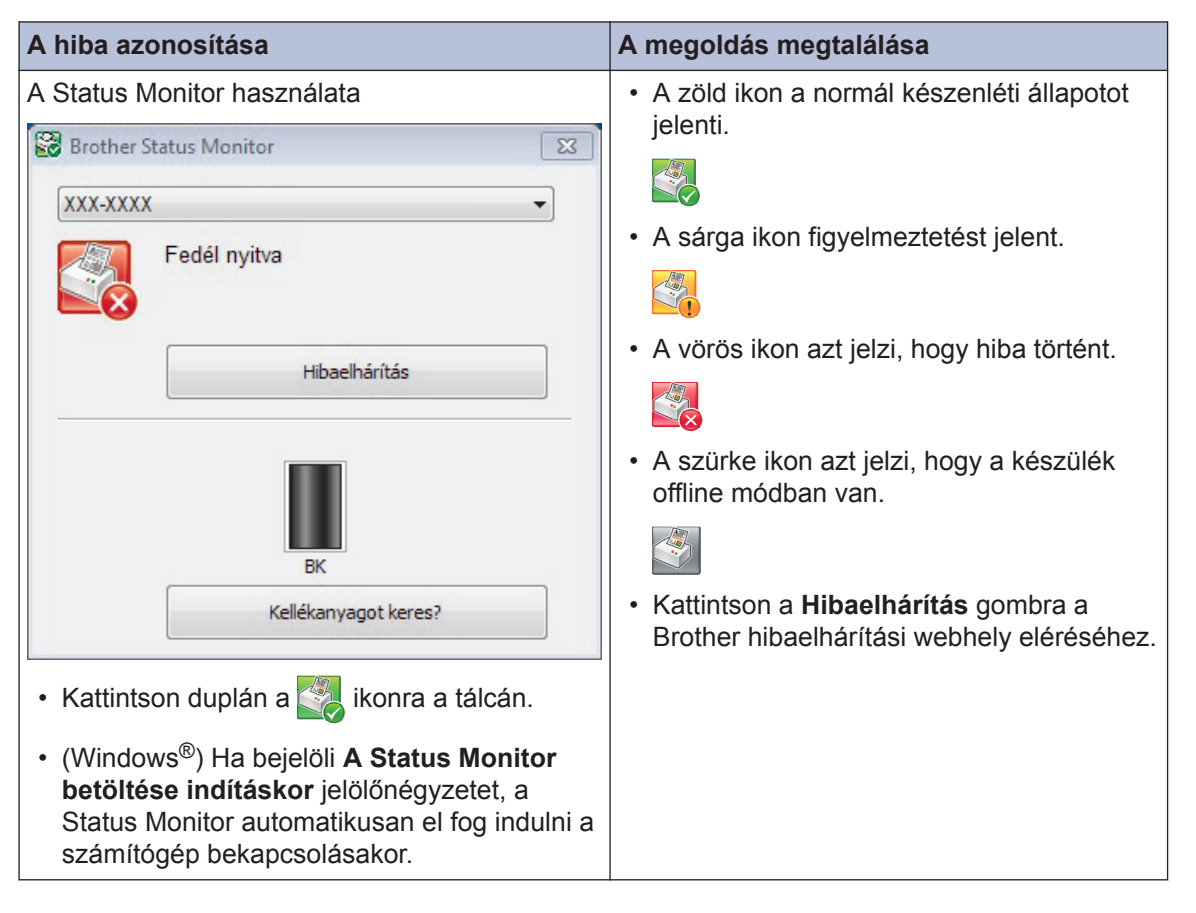

| A hiba azonosítás         | a      |                  | A r                               | negoldás megtalálása                                                        |
|---------------------------|--------|------------------|-----------------------------------|-----------------------------------------------------------------------------|
| Az LCD kijelző használata |        | 1.               | Kövesse az LCD kijelzőn megjelenő |                                                                             |
| 🕕 A tető nvitva.          | Részl. |                  |                                   | uzeneteket.                                                                 |
|                           |        |                  | 2.                                | Lasd a kovetkezo tablazat utasitasalt.                                      |
|                           | A      |                  | 3.                                | Ha nem tudja megoldani a hibat, ≯≯<br>Online Használati Útmutató: Hiba- és  |
|                           |        | <b>K</b>         |                                   | karbantartási üzenetek, vagy tekintse                                       |
| Eav                       | Másol  | Szkennel         |                                   | meg a következőt: GYIK és hibaelhárítás<br>a Brother Solutions Centerben, a |
|                           | Masol  | OZRONINCI        |                                   | következő címen:                                                            |
| Par.ikonok                | • • •  | 12:00 01.01.2015 |                                   | support.brother.com.                                                        |

# Hiba- és karbantartási üzenetek

(DCP-L6600DW/MFC-L6800DW/MFC-L6900DW)

Ha az LCD hibákat jelenít meg, és az Ön Android<sup>™</sup> eszköze támogatja az NFC protokollt, akkor az eszközt a Brother készüléken látható NFC-logóhoz érintve könnyedén elérheti a Brother Solutions Center honlapját, és megtekintheti az Ön eszközére vonatkozó legfrissebb GYIK-et. (Az Ön mobiltelefon szolgáltatója által küldött üzenetért és az adatforgalomért lehet, hogy fizetnie kell.)

Győződjön meg arról, hogy az NFC funkció az Ön Brother készülékén és Android<sup>™</sup> eszközén egyaránt Be van kapcsolva.

| Hibaüzenet                     | Ok                                                                                                    | Művelet                                                           |
|--------------------------------|----------------------------------------------------------------------------------------------------|-------------------------------------------------------------------|
| 1. tálca elakadás              | Papírelakadás a jelzett                                                                                       | Húzza ki a papírtálcát, és távolítsa el az                        |
| 2. tálca elakadás              | papírtálcában.                                                                                                | összes elakadt papírt az LCD-n látható<br>animációnak megfelelően |
| 3. tálca elakadás              |                                                                                                    |                                                                   |
| Cserélje ki a<br>tonerkazettát | A festékkazetta<br>élettartama a végéhez<br>közeledik. A készülék<br>minden nyomtatási<br>műveletet abbahagy. | Cserélje le újra a festékkazettát.                                |
|                                | Amíg rendelkezésre áll<br>memória, a faxok a<br>memóriában tárolódnak.                                        |                                                                   |

A táblázat a leggyakrabban előforduló hiba- és karbantartási üzeneteket tartalmazza.

| Hibaüzenet                                            | Ok                                                                                                    | Művelet                                                                                                    |
|-------------------------------------------------------|----------------------------------------------------------------------------------------------------|----------------------------------------------------------------------------------------------------|
| Dobegység !                                           | Meg kell tisztítani a<br>dobegység elsődleges<br>koronaszálát.                                                            | Tisztítsa meg a dobegység<br>koronaszálát.<br>↓↓↓↓↓↓↓↓↓↓↓↓↓↓↓↓↓↓↓↓↓↓↓↓↓↓↓↓↓↓↓↓↓↓↓↓                                                                                |
|                                                       |                                                                                                    | <i>koronaszál tisztítása</i><br>Ha a probléma továbbra is fennáll,<br>cserélje egy újra a dobegységet.                                                            |
|                                                       | A dobegység vagy az<br>összeállított festékkazetta<br>és a dobegység nincsen<br>megfelelően behelyezve.                   | Vegye ki a dobegységet, vegye ki a<br>festékkazettát a dobegységből, majd<br>helyezze vissza azt a dobegységbe.<br>Helyezze vissza a dobegységet a<br>készülékbe. |
| Elakadás: belső                                       | Papírelakadás a készülék<br>belsejében.                                                                                   | Nyissa fel az előlapot, távolítsa el az<br>összeállított festékkazettát és a<br>dobegységet, majd húzza ki az összes<br>elakadt papírt. Zárja vissza az előlapot. |
| Elakadás: hátul                                       | A papír a készülék hátsó<br>részében akadt el.                                                                            | Nyissa ki a beégető fedőlapját és<br>távolítsa el az összes elakadt papírt.<br>Zárja vissza a beégető fedelét.                                                    |
| Elakadt kétoldalas                                    | Papírelakadás a 2 oldalas<br>tálcában vagy a<br>hátlapban.                                                                | Távolítsa el a 2 oldalas tálcát, és nyissa<br>ki a hátlapot az elakadt papírok<br>kihúzásához.                                                                    |
| Fogyóeszközök<br>Dob cseréje                          | Időszerű a dobegység<br>cseréje.                                                                                          | Cserélje újra a dobegységet.                                                                                                    |
|                                                       | Az új dob beszerelésekor<br>nem lett alaphelyzetbe<br>állítva a dobegység<br>számlálója.                                  | Nullázza a dobegység számlálóját.<br>Tekintse meg az új dobegységhez<br>mellékelt útmutatót.                                                                      |
| Fogyóeszközök<br>Dob vége                             | A dobegység élettartama<br>hamarosan lejár.                                                                               | <b>Rendeljen új dobegységet, még mielőtt<br/>az LCD megjelenítené a(z)</b> Dob<br>cseréje <b>üzenetet</b> .                                                       |
| Fogyóeszközök<br>Készítse elő az új<br>tonertartályt. | Ha az LCD megjeleníti az<br>üzenetet, még egy ideig<br>nyomtathat. A<br>festékkazetta élettartama<br>a végéhez közeledik. | Rendeljen egy új festékkazettát, hogy az<br>kéznél legyen a cseréhez, amikor a<br>Cserélje ki a tonerkazettát<br>üzenet megjelenik az LCD-kijelzőn.               |

| Hibaüzenet                       | Ok                                                                                                    | Művelet                                                                                                    |
|----------------------------------|----------------------------------------------------------------------------------------------------|----------------------------------------------------------------------------------------------------|
| Kazetta hiba                     | A festékkazetta rosszul<br>lett behelyezve.                                                                 | Távolítsa el a festékkazetta és<br>dobegység szerelvényét. Vegye ki a<br>festékkazettát, majd helyezze azt vissza<br>a dobegységbe. Helyezze vissza az<br>összeállított festékkazettát és<br>dobegységet a készülékbe.                                                                                                    |
|                                  |                                                                                                    | Ha a probléma továbbra is fennáll,<br>kérjen segítséget a(z) Brother<br>ügyfélszolgálattól vagy a helyi Brother<br>kereskedőtől.                                                                                                    |
| Kimeneti tálca tele              | A kimeneti papírtálca<br>megtelt.                                                                           | Távolítsa el a kinyomtatott papírt az<br>LCD-n megjelenített kimeneti tálcából.                                                                                                    |
| Nincs dobegység                  | A dobegység helytelenül<br>van behelyezve.                                                                  | Helyezze be újra az összeállított<br>festékkazettát és a dobegységet.                                                                                                    |
| Nincs festék                     | A festékkazetta vagy az<br>összeállított festékkazetta<br>és a dobegység nincsen<br>megfelelően behelyezve. | Távolítsa el a festékkazetta és<br>dobegység szerelvényét. Vegye ki a<br>festékkazettát a dobegységből, majd<br>helyezze vissza a festékkazettát a<br>dobegységbe. Helyezze vissza a<br>festékkazetta és a dobegység<br>szerelvényét a készülékbe. Ha a<br>probléma továbbra is fennáll, cserélje<br>egy újra a festékkazettát.                             |
| Nincs papír                      | Kifogyott a készülékből a<br>papír, vagy a papír nem<br>megfelelően lett a<br>papírtálcába töltve.          | <ul> <li>Helyezzen ismét papírt a<br/>papírtálcába. Ellenőrizze, hogy a<br/>papírvezetők a megfelelő mérethez<br/>vannak-e beállítva.</li> <li>Ha papír van a papírtálcában,<br/>távolítsa el, majd töltse be ismét.<br/>Ellenőrizze, hogy a papírvezetők a<br/>megfelelő mérethez vannak-e<br/>beállítva.</li> <li>Ne töltse túl a papírtálcát.</li> </ul> |
| Nincs papír                      | A készülék nem tud papírt                                                                                   | Válasszon az alábbi lehetőségek közül:                                                                                                    |
| Nincs T1 papír                   | betölteni a megjelölt                                                                                       | Helyezzen ismét papírt az LCD-n                                                                                                    |
| Nincs T2 papír<br>Nincs T3 papír | раритакарок.                                                                                                | megjelölt papírtálcába. Ellenőrizze,<br>hogy a papírvezetők a megfelelő<br>mérethez vannak-e beállítva.                                                                                                    |
|                                  |                                                                                                    | <ul> <li>Ha papír van a papírtálcában,<br/>távolítsa el, majd töltse be ismét.<br/>Ellenőrizze, hogy a papírvezetők a<br/>megfelelő mérethez vannak-e<br/>beállítva.</li> </ul>                                                                                                    |
|                                  |                                                                                                    | Ne töltse túl a papírtálcát.                                                                                                    |

| Hibaüzenet                                            | Ok                                                                                                    | Művelet                                                                                                    |
|-------------------------------------------------------|----------------------------------------------------------------------------------------------------|----------------------------------------------------------------------------------------------------|
| Nincs papír, T1<br>Nincs papír, T2<br>Nincs papír, T3 | A készülék nem tud papírt<br>betölteni a megjelölt<br>papírtálcából.                                                                                                    | Húzza ki az LCD-n megjelölt papírtálcát,<br>és távolítsa el az összes elakadt papírt.                                                                                                    |
| Nincs TC papír                                        | Kifogyott a TC tálcából a<br>papír, vagy a papír nem<br>megfelelően lett a TC<br>tálcába töltve.                                                                                  | <ul> <li>Válasszon az alábbi lehetőségek közül:</li> <li>Helyezzen ismét papírt a TC tálcába.<br/>Ellenőrizze, hogy a papírvezetők a<br/>megfelelő mérethez vannak-e<br/>beállítva.</li> <li>Ha papír van a papírtálcában,<br/>távolítsa el, majd töltse be ismét.<br/>Ellenőrizze, hogy a papírvezetők a<br/>megfelelő mérethez vannak-e<br/>beállítva.</li> </ul> |
| Papírelakadás                                         | A dokumentum nem<br>megfelelően lett<br>behelyezve, vagy a<br>készülék rosszul adagolta<br>azt, vagy az automatikus<br>lapadagolóról (ADF)<br>szkennelt dokumentum<br>túl hosszú. | Távolítsa el az elakadt papírt az ADF-<br>egységből.<br>Tisztítsa meg a papír ADF-egységen<br>belüli útját a szennyeződésektől és<br>papírdaraboktól.<br>Nyomja meg az gombot.                                                                                                    |
| TC tálca elakadás                                     | Papírelakadás a TC<br>tálcában.                                                                                                    | Távolítson el minden beszorult papírt a<br>TC tálcából és a környékéről. Nyomja<br>meg a Újrapróbál gombot.                                                                                                    |

# Dokumentum- és papírelakadások

Egy hibaüzenet jelzi, hol akadt el a papír a készülékben.

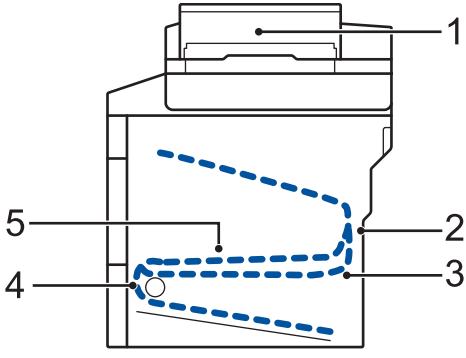

Hibaüzenetek:

- 1. Papírelakadás
- 2. Elakadás hátul
- 3. 2 oldalas elakadás
- 4. Elakadás a tálcában
- 5. Elakadás belül

# Megoldások vezeték nélküli kapcsolathoz

Ha nem tudja csatlakoztatni a Brother készüléket a vezeték nélküli hálózathoz, akkor tekintse meg a következőket:

- Online Használati Útmutató: A WLAN-jelentés kinyomtatása
- Gyors telepítési útmutató: Alternatív vezeték nélküli konfigurációs módszer (Telep. Varázsló)

Függelék

# Szöveg beírása a Brother készüléken

- Amikor szöveget kell bevinnie a Brother készüléken, egy billentyűzet jelenik meg az LCDkijelzőn.
- Az elérhető karakterek az országtól függően változhatnak.
- · A billentyűzet kiosztása a végrehajtott funkciótól függően eltérhet.

| N | év         |   |   |       |   |   |     |   |    |
|---|------------|---|---|-------|---|---|-----|---|----|
|   |            |   |   |       |   |   | ×   |   |    |
| Q | QWERTYUIOP |   |   |       |   |   |     |   |    |
|   | Α          | S | D | F     | G | н | J   | К | L  |
|   | •          | Ζ | X | С     | V | В | Ν   | М | @  |
|   | 🕇 aA       |   | ę | Szókö | Z |   | 1 ( | 0 | OK |

- A betűk, számok és speciális karakterek közötti váltáshoz nyomja meg a 🖪 1 @ gombot.
- A kis- és nagybetű között a 🛧 aA gomb megnyomásával válthat.
- A kurzor balra vagy jobbra történő mozgatásához nyomja meg a ◀ vagy ▶ gombot.

#### Szóköz beillesztése

• Szóköz beviteléhez nyomja meg a [Szóköz] vagy ▶ gombot.

#### Javítás

- Ha egy téves karaktert gépelt be, és ki akarja javítani, nyomja meg a < vagy ▶ gombot, és mozgassa a kurzort a téves karakter alá, majd nyomja meg a gombot. Adja meg a megfelelő karaktert.</li>
- Egy karakter beírásához nyomja meg a vagy ▶ gombot a kurzor megfelelő helyre való mozgatásához, majd írja be a karaktert.
- Nyomja meg a gombot minden törölni kívánt karakterhez, vagy tartsa lenyomva a gombot az összes karakter törléséhez.

### Információk a 801/2013 tanácsi rendelettel összhangban

| Energiafelvétel<br>Hálózati készenlét <sup>1</sup> | DCP-L5500DN      | MFC-L5700DN      | MFC-L5750DW      | DCP-L6600DW/<br>MFC-L6800DW/<br>MFC-L6900DW |
|----------------------------------------------------|------------------|------------------|------------------|---------------------------------------------|
|                                                    | Körülbelül 1,9 W | Körülbelül 2,0 W | Körülbelül 3,5 W | Körülbelül 3,7 W                            |

1 Minden hálózati port aktiválva és csatlakoztatva

#### A vezeték nélküli LAN engedélyezése/letiltása

A vezeték nélküli hálózat be- vagy kikapcsolásához nyomja meg a 👔 [Beállít-ok] >

[Hálózat] > [WLAN] > [WLAN eng.] > [Be] vagy [Ki] gombot.

### Nyomtatás és szkennelés mobileszköz használatával

A Brother iPrint&Scan segítségével számítógép nélkül, közvetlenül a mobileszközéről használhatja a Brother készülék funkcióit. Töltse le a *Mobile Print/Scan Guide for Brother iPrint&Scan (Mobil nyomtatási/szkennelési útmutató)* dokumentumot a következő címről: solutions.brother.com/manuals.

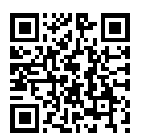

# Kellékanyagok

Ha elérkezik a kellékanyagok, például a festékkazetta vagy a dob cseréjének ideje, hibaüzenet jelenik meg a készülék vezérlőpanelén vagy a Status Monitor paneljén. A készülékhez tartozó kellékanyagokról a <u>http://www.brother.com/original/index.html</u> weboldalon vagy a helyi Brother-kereskedő talál további információkat.

A festékkazetta és a dobegység két különálló alkatrész.

| Kellékanyag<br>ok | Kellékanyag<br>modellneve                    | Körülbelüli<br>élettartam                       | Érintett modellek                                                               |
|-------------------|----------------------------------------------|-------------------------------------------------|---------------------------------------------------------------------------------|
|                   |                                              | (Kapacitás)                                     |                                                                                 |
| Festékkazett<br>a | Normál festékkazetta:<br>TN-3430             | Kb. 3 000 oldal <sup>1 2</sup>                  | DCP-L5500DN/DCP-L6600DW/<br>MFC-L5700DN/MFC-L5750DW/<br>MFC-L6800DW/MFC-L6900DW |
|                   | Nagy kapacitású<br>festékkazetta:<br>TN-3480 | Kb. 8 000 oldal <sup>1 2</sup>                  | DCP-L5500DN/DCP-L6600DW/<br>MFC-L5700DN/MFC-L5750DW/<br>MFC-L6800DW/MFC-L6900DW |
|                   | Szuper nagy<br>kapacitású<br>festékkazetta:  | Kb. 12 000 oldal <sup>1 2</sup>                 | DCP-L6600DW/MFC-L6800DW/<br>MFC-L6900DW                                         |
|                   | IN-3512                                      |                                                 |                                                                                 |
|                   | Ultra nagy kapacitású<br>festékkazetta:      | Kb. 20 000 oldal <sup>1 2</sup>                 | MFC-L6900DW                                                                     |
|                   | TN-3520                                      |                                                 |                                                                                 |
| Dobegység         | DR-3400                                      | Kb. 30 000 oldal /<br>50 000 oldal <sup>3</sup> | DCP-L5500DN/DCP-L6600DW/<br>MFC-L5700DN/MFC-L5750DW/<br>MFC-L6800DW/MFC-L6900DW |

1 A kazetták hozzávetőleges kapacitása az ISO/IEC 19752 szabvány alapján lett meghatározva.

<sup>2</sup> A4-es vagy Letter méretű 1 oldalas lapok

<sup>3</sup> Körülbelül 30 000 oldal (feladatonként 1 oldallal számolva) és 50 000 oldal (feladatonként 3 oldallal számolva) [A4/ Letter egyoldalas lapok]. Az oldalak számát sokféle tényező befolyásolhatja, így például a nyomathordozó típusa és mérete.

### 

Ha Windows® operációs rendszert használ, kattintson duplán a Brother Creative Center

ikonra 👧 az asztalon a fényképeket, szöveges és kreatív anyagokat tartalmazó az

**INGYENES** weboldalunk megnyitásához, amelyek segítségével könnyedén létrehozhat és kinyomtathat egyedi anyagokat otthoni és üzleti használatra egyaránt.

A Macintosh-felhasználók számára a Brother CreativeCenter áll rendelkezésre a következő webcímen:

http://www.brother.com/creativecenter

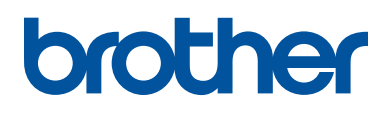

Látogasson meg bennünket a világhálón <u>www.brother.com</u>

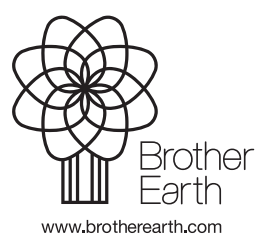

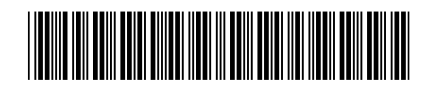

D005PP001-00 HUN 0 verzió